## How to Register for Meets

1. Go to www.ppdswim.org. Sign into your account.

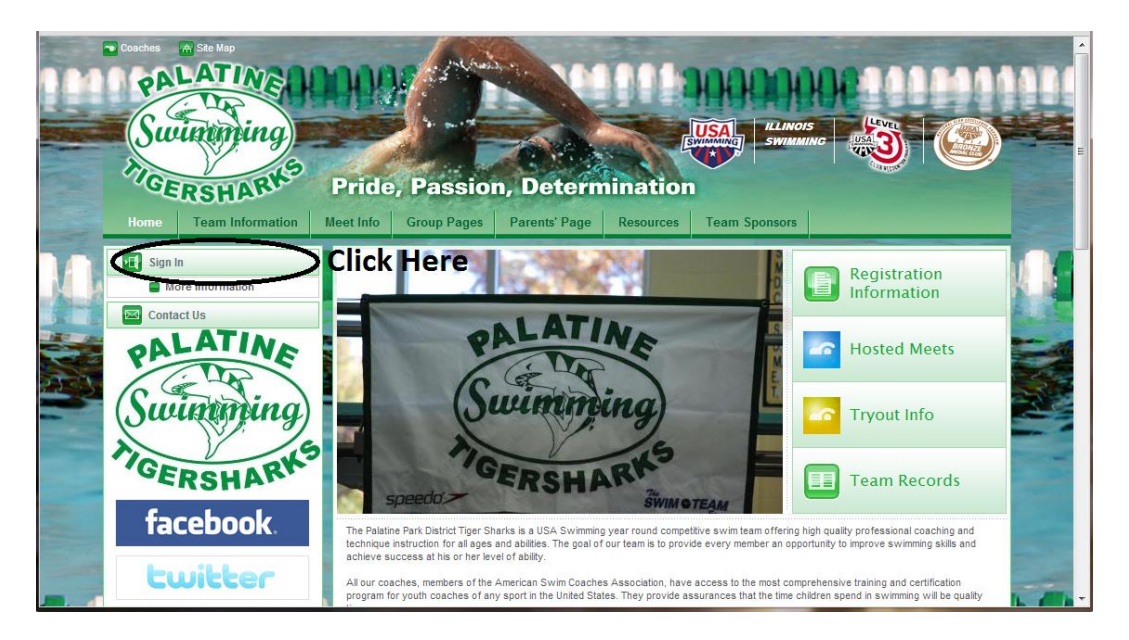

- 2. From the homepage, scroll down to the Events section.
- 3. Find the desired meet and click on the meet name.

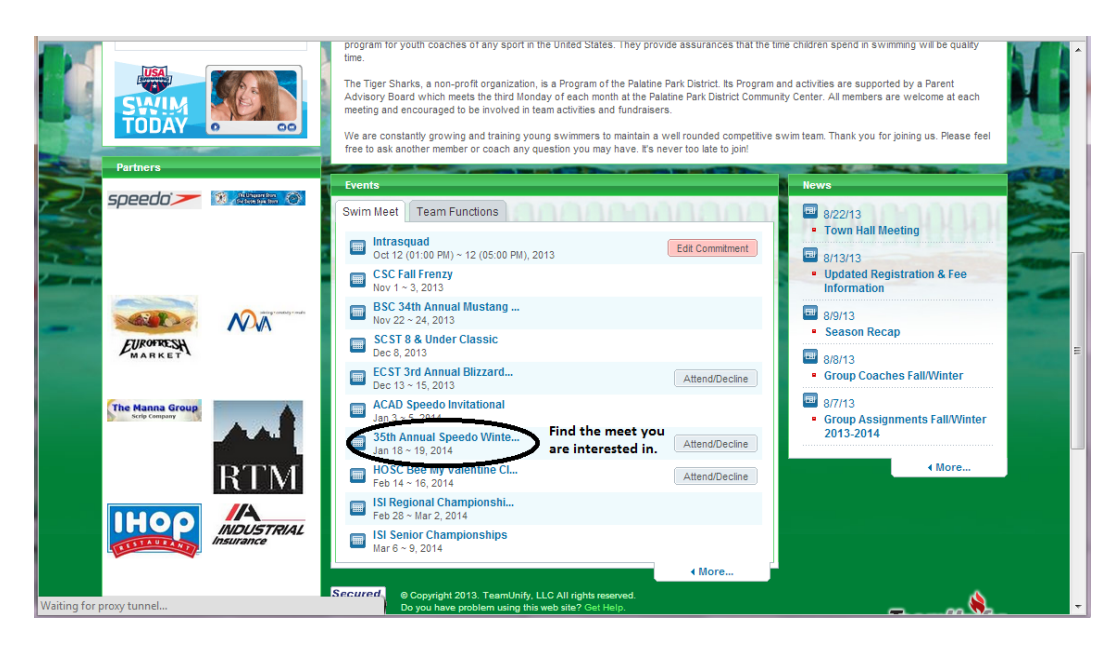

4. Read the description, then click on the Meet Packet link under Forms/Documents.

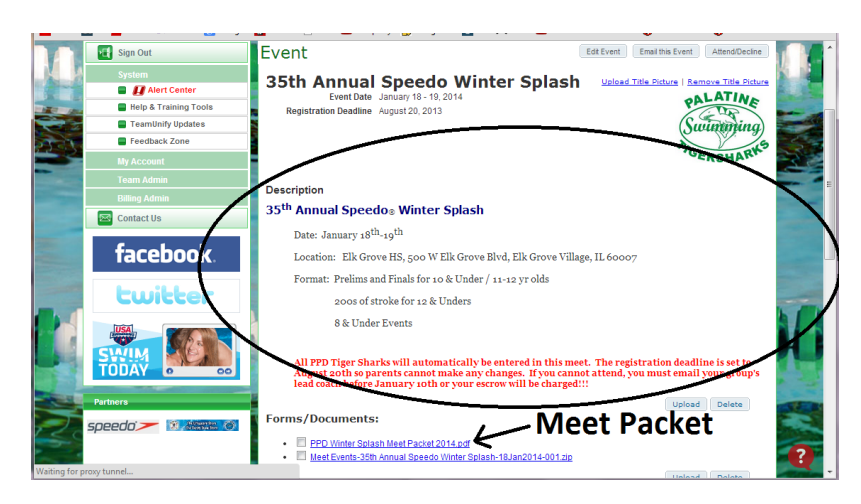

5. The meet packet contains ALL information about the meet. The most important information when signing your child up is the Order of Events and warm-up times, usually listed in some sort of table format. You will have to scroll down and search for this, as each meet packet may list events in a different place within the packet. In the example we've been using, the first picture below shows the Session days, numbers, and events; but warm-up times are located elsewhere in the meet packet (shown in the second picture below).

6. Once you've located the Order of Events, find the sessions in which your child can participate. Each session is divided by age. Write down the date and sessions you wish to attend along with the time warm-ups begin! Warm-up times are not necessarily listed in the Order of Events, you may have to search a bit! Events and sessions are divided by gender and age group. Typically these age groups are 8 & Under, 9-10 yrs old, 11-12 yrs old, 13-14 yrs old, and Open; but they can vary from meet to meet. For example (see below), there is no 13-14 yr old group. They would swim in the 'Open' division.

|         | Sat. AM –    | Prelims             | How old      | l is your swimme | r?         |
|---------|--------------|---------------------|--------------|------------------|------------|
|         | Sessio       |                     | Find the     | appropriate      |            |
| Girls   | Even         | ts V                | Boys Day and | Session Number   | r          |
| 1       | 10&U 10      | 0 Fly               | 2            |                  |            |
| 3       | 11-12 10     | 0 Fly               | 4            |                  |            |
| 5       | 10&U 10      | IN IN               | 6            |                  |            |
| 7       | 11-12 10     | IN IN               | 8            |                  |            |
| 9       | 10&U 100     | Back                | 10           |                  |            |
| 11      | 11-12 10     | 0 Back              | 12           |                  |            |
| 13      | 10&U 100     | Breast              | 14           |                  |            |
| 15      | 11-12 100    | Breast              | 16           |                  |            |
| 17      | 10&U 50      | Free                | 18           |                  |            |
| 19      | 11-12 50     | Free                | 20           |                  |            |
|         |              |                     |              |                  |            |
|         | C-1 PM T     |                     |              |                  |            |
|         | Sat. PM - Th | med Finals          |              |                  |            |
|         | Sessio       | n 2                 |              |                  |            |
| Girls   | Even         | ts                  | Boys         |                  |            |
| 21      | Open 200     | ) Free              | 22           |                  |            |
| 23      | 8&U 50       | Free                | 24           |                  |            |
| 25      | Open 100     | Breast              | 26           |                  |            |
| 27      | 8&U 25 8     | Breast              | 28           |                  |            |
| Session | Day          | Туре                | Athlete      | Warm-ups         | Meet Start |
| 1       | Saturday     | Prelim              | 10&U, 12&U   | 7:00 AM          | 8:00 AM    |
| 2       | Saturday     | Timed Finals        | 8&U, Open    | 12:30 PM         | 1:30 PM    |
| 3       | Saturday     | Finals              | 10&U, 12&U   | 5:00 PM          | 6:00 PM    |
| 4       | Sunday       | Prelim/Timed Finals | 10&U, 12&U   | 7:00 AM          | 8:00 AM    |
| 5       | Sunday       | Timed Finals        | 8&U, Open    | 12:30 PM         | 1:30 PM    |
| 6       | Sunday       | Finals              | 10&U, 12&U   | 5:00 PM          | 6:00 PM    |

7. Close the meet packet window.

8. You should still be on the Event information page. If not, return and complete steps 1-4; then continue. Click the Attend this Event link on the top right corner of the Event information page (see picture above, just below step 4).

9. Find the swimmer you would like to commit to attend the meet towards the bottom of the Athlete Sign-up tab. Click their name. The example below is one of our home meets. You can see that the registration deadline has passed. All PPD swimmers are entered in our home meets so you do not need to worry about committing them to attend.

| ne Team Information                                                                             | Meet Info P                                                                                                    | ractice Calendars                                                               | Group Pages                                               | Parents' Page             | Resources                                     | Team Sponsors                                   |   |  |  |
|-------------------------------------------------------------------------------------------------|----------------------------------------------------------------------------------------------------|---------------------------------------------------------------------------------|-----------------------------------------------------------|---------------------------|-----------------------------------------------|-------------------------------------------------|---|--|--|
| Sign Out                                                                                        | Event Sigr                                                                                                    | up                                                                              |                                                           |                           |                                               |                                                 |   |  |  |
|                                                                                                 | Athlete Sigr                                                                                                    | up Committed Ath                                                                | letes Undeclared                                          | Athletes Decl             | ined Athletes                                 |                                                 | K |  |  |
| Registration Deadline has passed.                                                               |                                                                                                    |                                                                                 |                                                           |                           |                                               |                                                 |   |  |  |
| <ul> <li>Help &amp; Training Tools</li> <li>TeamUnify Updates</li> <li>Feedback Zone</li> </ul> | elp & Training Tools My Account: Thompson, Dustin (12196700941) C. <u>Change Account</u> (Admin Only) Event: 35th Annual Speedo Winter Splash (Jan 18 ~ 19, 2014) Registration Deadline: August 20, 2013 |                                                                                 |                                                           |                           |                                               |                                                 |   |  |  |
| My Account                                                                                      | Meet Nan<br>Start D                                                                                                    | ne: <u>35th Annual Speec</u><br>ate: 1/18/14                                    | <mark>lo Winter Splash</mark><br>End Date: <b>1/19/14</b> | Location: Ell<br>Age Up ( | Grove High School                             | Course: YO Meet Type<br>Use Date Since: 1/1/70  | : |  |  |
| Billing Admin                                                                                   | Enforce entr<br>Event Decla<br>Allow Course                                                                                                    | y based on [Qualify Ti<br>ration Setting: <b>Commit</b><br>Conversion for Belay | mes]: No<br>t by Event » <u>Edit</u><br>s: No             | Restrict er<br>Maximum    | ntry [Best Time] to s<br>Event Entry Limitati | ame [Meet Type]: <b>No</b><br>ons » <u>View</u> |   |  |  |
| Contact Us                                                                                      | If Athlete q                                                                                                    | ualifies for non-conform                                                        | ning course, default                                      | [Entry Time] to th        | e mini. [Qualify Tin                          | ne]: No                                         |   |  |  |
| facebook.                                                                                       | Click on Mem                                                                                                    | ber Name to declare f                                                           | Go Back to Event                                          | Home Page                 |                                               |                                                 |   |  |  |
|                                                                                                 | Member Name                                                                                                    |                                                                                 | Memi<br>Commit                                            | oer Coa                   | ch Approved                                   | Last Updated                                    |   |  |  |
| twitter                                                                                         | Dustin Thom                                                                                                    |                                                                                 | Oundeclared                                               |                           |                                               |                                                 |   |  |  |

10. Under the Sign-up Record option, choose [Yes, please sign (name) up for this event.] This will open up the option to select only certain days or sessions.

|                       |                  |           |                                  |                           | in the second |           |               |   |  |  |
|-----------------------|------------------|-----------|----------------------------------|---------------------------|---------------|-----------|---------------|---|--|--|
| Home                  | Team Information | Meet Info | Practice Calendars               | Group Pages               | Parents' Page | Resources | Team Sponsors |   |  |  |
| Sign Out              |                  | Athlete   | e Event Signup                   |                           |               |           |               |   |  |  |
| System                |                  | Membe     | Member Athlete: Dustin Thompson  |                           |               |           |               |   |  |  |
| Help & Training Tools |                  |           | *DeclarationSELECT               |                           |               |           |               |   |  |  |
| TeamUnify Updates     |                  |           | Notes:SELECT<br>Ves. please sign | (Dustin) un for this ever |               |           |               | 5 |  |  |
| Feedback Zone         |                  |           | r ca, picuac aigir               | (Bushing up for this even |               |           |               |   |  |  |

11. Fill in the boxes that correspond to the sessions you found in Step 6. If you are confused, leave the coaches a note in the notes section with which day(s) you would like to be signed up for!

12. Write any notes, comments, or suggestions you'd like the coaches to read before they choose your child's events.

13. MAKE SURE TO CLICK 'SAVE CHANGES' AT THE BOTTOM RIGHTHAND CORNER!!!!!!!!

|       |                          |                      | moormio       | Tractice culondare                                                                             | Group ragee                                             | r arona r ago                      | noourooo                               | roun oponooro                                                                                                    |                                                                                                    |  |  |
|-------|--------------------------|----------------------|---------------|------------------------------------------------------------------------------------------------|---------------------------------------------------------|------------------------------------|----------------------------------------|----------------------------------------------------------------------------------------------------|----------------------------------------------------------------------------------------------------|--|--|
|       | Sign Out                 |                      | Athle         | Athlete Event Signup - By Day/Session                                                          |                                                         |                                    |                                        |                                                                                                    |                                                                                                    |  |  |
|       | System                   |                      |               | Member Athlete: Dustin Thompson<br>Event: 35th Annual Speedo Winter Splash (Jan 18 ~ 19, 2014) |                                                         |                                    |                                        |                                                                                                    |                                                                                                    |  |  |
|       | 📮 🚺 Ale                  | ert Center           |               |                                                                                                |                                                         |                                    |                                        |                                                                                                    |                                                                                                    |  |  |
|       | 冒 Help &                 | Training Tools       |               | *Signup Record Yes, plea                                                                       | se sign [Dustin] up for thi                             | s event 👻                          |                                        |                                                                                                    | -                                                                                                    |  |  |
|       | 📕 TeamU                  | Inify Updates        |               |                                                                                                |                                                         |                                    |                                        |                                                                                                    | and the second second s |  |  |
| and t | E Feedba                 | ack Zone             | N             | Aeet Name: 35th Annual Sp                                                                      | eedo Winter Splash                                      | Location: Elk G                    | rove High School                       | Course: YO Mee                                                                                                    | t Type:                                                                                                    |  |  |
|       | My Accou                 |                      |               | Start Date: 1/18/14                                                                            | End Date: 1/19/14                                       | Age Up Date                        | : 1/18/14                              | Use Date Since: 1/                                                                                                    | 1/70                                                                                                    |  |  |
| -     | Team Adn                 |                      | Enf           | force entry based on [Qualif<br>ent Declaration Setting: Con                                   | fy Times]: No<br>nmit by Session                        | Restrict entry [E<br>Maximum Event | lest Time] to sam<br>Entry Limitations | e [Meet Type]: No                                                                                                    |                                                                                                    |  |  |
|       | Billing Adr              |                      | Allo          | ow Course Conversion for R<br>Athlete qualifies for non-cor                                    | elays: No<br>nforming course, defa                      | ult [Entry Time] to t              | he mini, [Oualify]                     | fimel: No                                                                                                    |                                                                                                    |  |  |
|       | Contact U                | s                    |               | ease select the Days/Sossi                                                                     | ons that this Athlete                                   | would like to attend               | below:                                 |                                                                                                    |                                                                                                    |  |  |
|       | face                     | book.                |               | Day 1/Session 1<br>Day 1/Session 2<br>Day 2/Session 4                                          | )←                                                      |                                    |                                        |                                                                                                    |                                                                                                    |  |  |
|       | twi                      | itter                |               | Notes:                                                                                         |                                                         |                                    |                                        |                                                                                                    |                                                                                                    |  |  |
|       |                          |                      |               | Please lin                                                                                     | nit the size of the not                                 | es to no more than                 | 256 characters.                        | $\sim$                                                                                                    |                                                                                                    |  |  |
|       | TODAY                    | 0 00                 |               |                                                                                                |                                                         |                                    |                                        | ∢                                                                                                    | e Changes                                                                                                    |  |  |
|       | Partners                 |                      | Secure        | d. © Copyright 2013. TeamUr                                                                    | nify, LLC All rights reserve<br>this web site? Get Help | d.                                 | Harry 1                                | States and a state of the state of the state |                                                                                                    |  |  |
| 20    | speedo <mark>&gt;</mark> | Received and Section | Click to veri | Use of this Web site constitu<br>Website Terms and Conditi                                     | utes acceptance of the Te<br>ions, Privacy Policy, & DM | amUnify<br>ICA Policy.             | - Carlos                               | Rowered By:                                                                                                    |                                                                                                    |  |  |

14. Congratulations! You are now signed up for a swim meet. Make sure to mark your calendar with the time of warm-ups (from step 6) and prepare to arrive 15 minutes beforehand!

\*\* Swim meet deadlines must be adhered to\*\*

14 Days before entries are due: Families will get a reminder email to register.

<u>7 Days before entries are due (Registration deadline listed on the website)</u>: Registration closes and coaches will enter swimmers in events.

<u>3 Days before entries are due</u>: Coaches will email the entry list out. Changes and adds will need to be communicated via email before the Final deadline.

<u>Final deadline (1-2 days before entries are due)</u>: Last chance for swimmers to be added, removed or events to be changed.

\*\*Once the final deadline passes, no changes can be made; and your escrow account will be charged the entry fees whether you compete or not. Most meet fees will total approximately \$25/day or \$50 for the weekend.